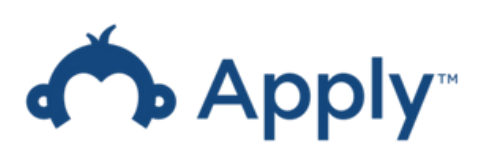

## **Table of Contents**

| Title                                                                                       | Page Number |
|---------------------------------------------------------------------------------------------|-------------|
| <b>Step 1:</b> <u>Complete account registration using your UofT email</u><br><u>address</u> | 1           |
| Step 2: <u>Complete the eligibility quiz</u>                                                | 3           |
| Step 3: <u>Begin your application</u>                                                       | 4           |
| Step 4: <u>Check the review result</u>                                                      | 7           |
| Appendix                                                                                    | 8           |

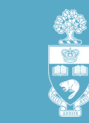

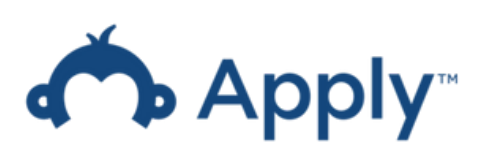

# Step 1. Complete account registration using your UofT email address

The Department of Anesthesiology & Pain Medicine has launched an online portal for the Anesthesia Education & Innovation Grant using the Survey Monkey Apply platform.

To access, please use the link: <u>https://uoft-dapm.smapply.io/prog/anesthesia\_education\_grant</u>

Register using your UofT email address to begin the application process.

|                                   | G                                                   |
|-----------------------------------|-----------------------------------------------------|
|                                   | OR                                                  |
| First name                        | Last name                                           |
| Email                             |                                                     |
|                                   |                                                     |
| Password                          |                                                     |
|                                   | ۲                                                   |
| Confirm password                  |                                                     |
|                                   | ۲                                                   |
| UTORId                            |                                                     |
|                                   |                                                     |
| By registering for an account, yo | u agree to our terms of service and privacy policy. |
|                                   |                                                     |
|                                   |                                                     |
| I'm not a robot                   | Privacy - Terms                                     |

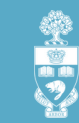

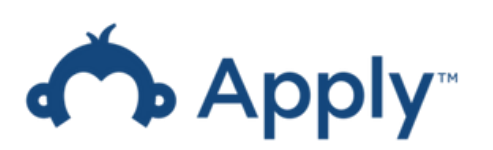

# Step 1. Complete account registration using your UofT email address

Once you complete the registration form, you will receive an email from **Survey Monkey Apply** asking you to verify your email address. The email will be sent from <noreply@mail.smapply.net>

Note: If you cannot find the verification email, please check your spam/junk mail folder.

| Dear | Marmar | Kazi  |
|------|--------|-------|
| Deal | mainia | ruzi, |

In order to validate your SurveyMonkey Apply account we require you to verify your email address. Please click the link below to help us validate that it's really you and your account should be ready to go. Thanks, The SurveyMonkey Apply Team

|                 |                | Comm               | n email a         | aaress            |                          |
|-----------------|----------------|--------------------|-------------------|-------------------|--------------------------|
|                 |                |                    |                   |                   |                          |
| If the button i | s not clickabl | e, please copy and | paste this URL in | to your browser's | address bar: https://uof |

Follow the instructions in the verification email to complete the registration process.

| Your email address has not been verified!     Your email address has not been verified!     You will not be able to submit applications or complete certain tasks until you have verified your email address | Send verification link |
|----------------------------------------------------------------------------------------------------|------------------------|
|                                                                                                    |                        |
| No applications.                                                                                                    |                        |
| Please choose a program from our program listings page to get started                                                                                                    |                        |
| View programs                                                                                                    |                        |
|                                                                                                    |                        |

**TIP:** Check out the following FAQ page to find out how to change your email address after completing your registration:

How do I change my Name or Email Address (Survey Monkey Apply FAQ)

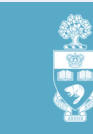

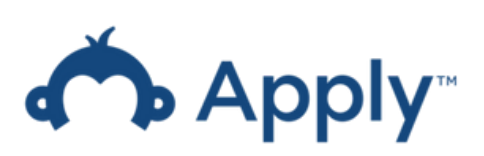

3

## Step 2. Complete the eligibility quiz

To begin your application, please complete the eligibility quiz.

Kindly note: **Only faculty** appointed to the Department of Anesthesiology & Pain Medicine are **eligible** to apply for this grant.

| Elig  | gibility Quiz                                                                       |
|-------|-------------------------------------------------------------------------------------|
| Eligi | bility                                                                              |
| Befo  | re submitting an application/report, please identify your role with the department. |
| ۲     | Faculty                                                                             |
| 0     | Trainee                                                                             |
| 0     | Hospital Administrator                                                              |
| 0     | Other (Please specify)                                                              |
| Clear |                                                                                     |
|       | I'll do this later Save my profile                                                  |

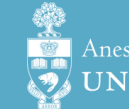

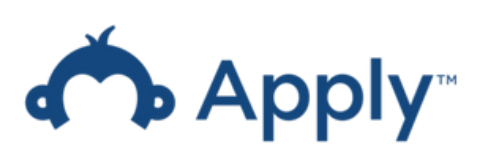

# Step 3. Begin your application

To begin your application:

1. Log into Survey Monkey Apply. If you completed the eligibility quiz, follow the given directions to continue through the application steps.

Platform URL: https://uoft-dapm.smapply.io/

- 2. Click the "My Applications" AMy Applications icon in the top menu bar.
- 3. Select the Anesthesia Education & Innovation Grant application.

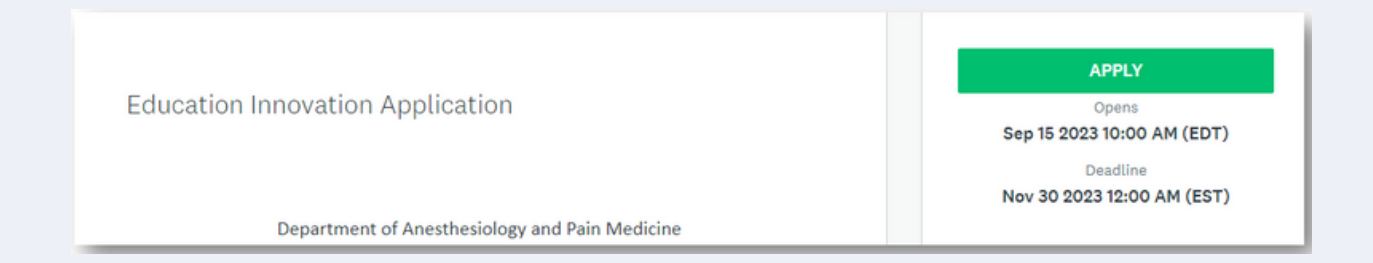

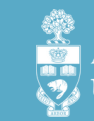

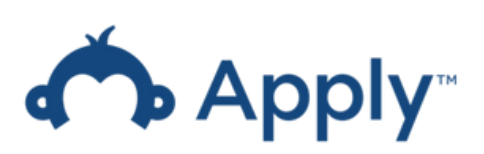

5

4. On the application page, you can start by clicking on the **Education &** Innovation Application Form.

| 0 of 1 tasks complete                   | Anesthesia Education & Innovati 🚺                |   |
|-----------------------------------------|--------------------------------------------------|---|
| Last edited: Sep 15 2023 01:18 PM (EDT) | Marmar Kazi                                      |   |
| REVIEW SUBMIT                           | APPLICATION ACTIVITY                             |   |
| Deadline: Oct 30 2023 12:00 AM (EDT)    | Your tasks                                       |   |
|                                         | 🛞 🗈 Education & Innovation Fund Application Form | > |

5. Once you have completed all questions you have an option to save and review later.

Please note that once you choose the "**Mark as Complete"** option, you will not be able to edit your application anymore.

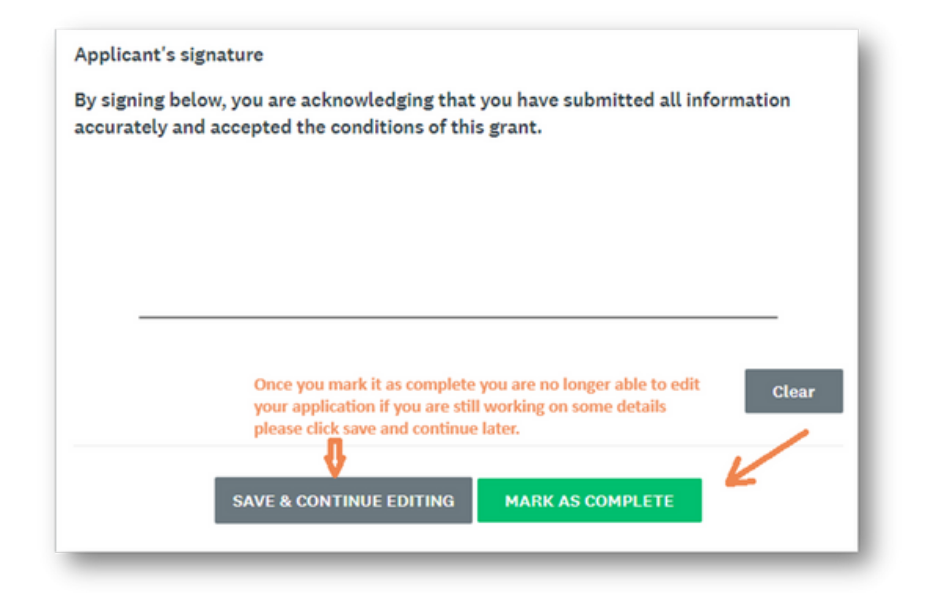

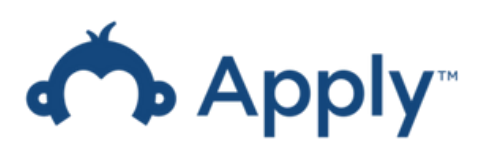

6

#### 6. When you're finished, select the "**Mark as Complete**" option.

Now, you can submit your application for review.

| K Back to application                                               |   |
|---------------------------------------------------------------------|---|
| <u>Anesthesia Education and Innovation</u><br>test<br>ID: 000000017 |   |
| Grant Application Form                                              | > |
| 1 of 1 tasks complete                                               |   |
| Last edited: Sep 20 2023 03:39 PM (EDT)                             |   |
| REVIEW SUBMIT<br>Deadline: Oct 30 2023 12:00 AM (EDT)               |   |

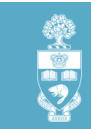

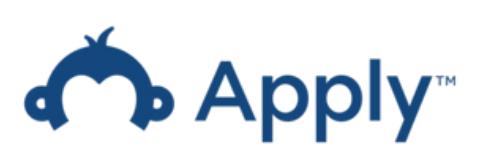

### **Step 4. Check the review result**

The department will notify you of the review result once it is completed.

When you receive the notification for the review result, you can:

- 1. Log into your Survey Monkey Apply account.
- 2. Go to your application and select "Review".
- 3. Select  $\equiv$  to check the details of your review result.

| wbmitted on: Sep 20 2023 03:42 PM (EDT) | Anesthesia Education and Innov 2<br>test<br>ID: 0000000017 | ➢ Preview Download |
|-----------------------------------------|------------------------------------------------------------|--------------------|
|                                         | APPLICATION ACTIVITY                                       |                    |
|                                         | Previous tasks                                             |                    |
|                                         | Education & Innovation Grant Application Form              | >                  |

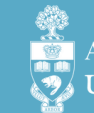

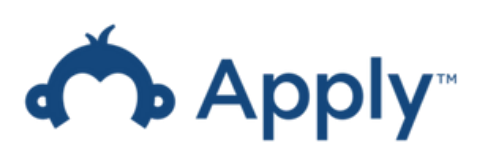

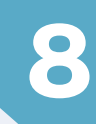

## Appendix Survey Monkey Apply FAQ Page

Please visit the link below for any questions about the application/report submission.

• FAQ Page URL: <u>https://help.smapply.io/hc/en-us/articles/115001445354-</u> <u>Completing-an-Application-FAQ</u>

The "application" in our Interim Report of Merit Awards Program setting refers to the interim report.

The information page covers, but is not limited to, the following topics:

#### **Application/Report Submission FAQs**

- How do I create a new application/report?
- How do I delete my application/report?
- How do I submit my application/report?
- How do I preview my application/report?
- Can I print/download my online application/report?
- How do I edit a completed task?
- Why can't I edit my task?

#### **Email FAQs**

- How do I change my notification preferences?
- Why am I not receiving any emails from the site?

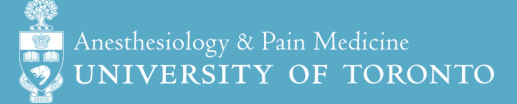